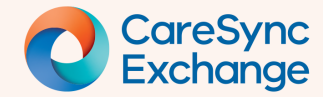

Page 1 of 7

# **Graphing Pathology results**

Pathology in CareSync Exchange provides you with a result graphing function.

With this feature, you can easily view a graph of individual results to see trends, change parameters and obtain more information on a plotted result.

- How to access a graph in the Category view
- How to access a graph in the Lab Results History view
- How to change timeline for displayed pathology results using the Filter menu
- How to change timeline for displayed pathology results using the Timeline bar
- How to view pathology result details on the graph
- Why do I see a question mark on the graph
- Viewing Results graphed on the same day

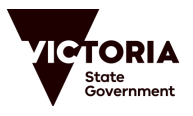

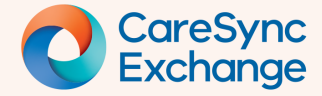

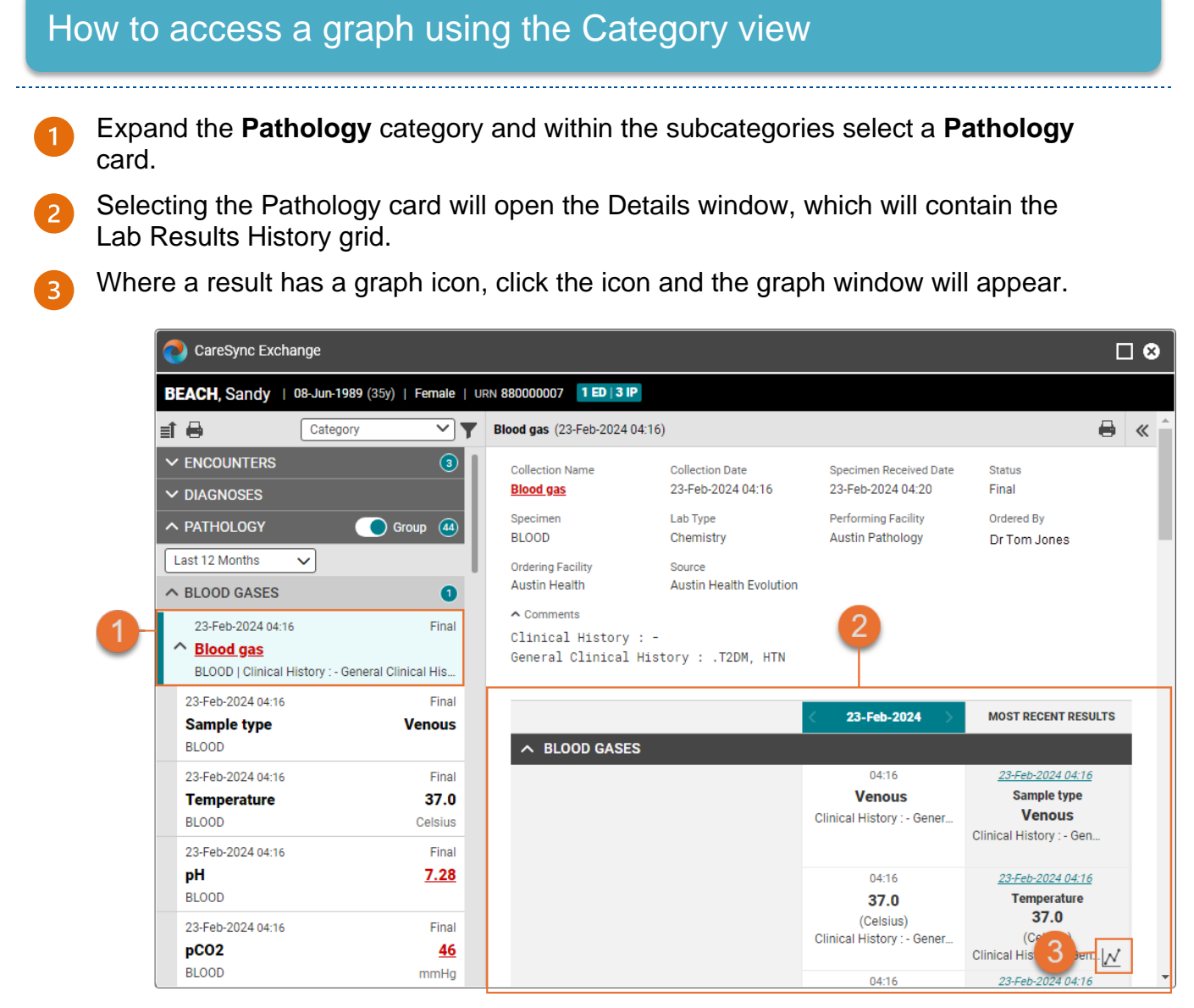

As there is only one pathology result in the example above, the example below demonstrates how the chart would appear where multiple results are plotted.

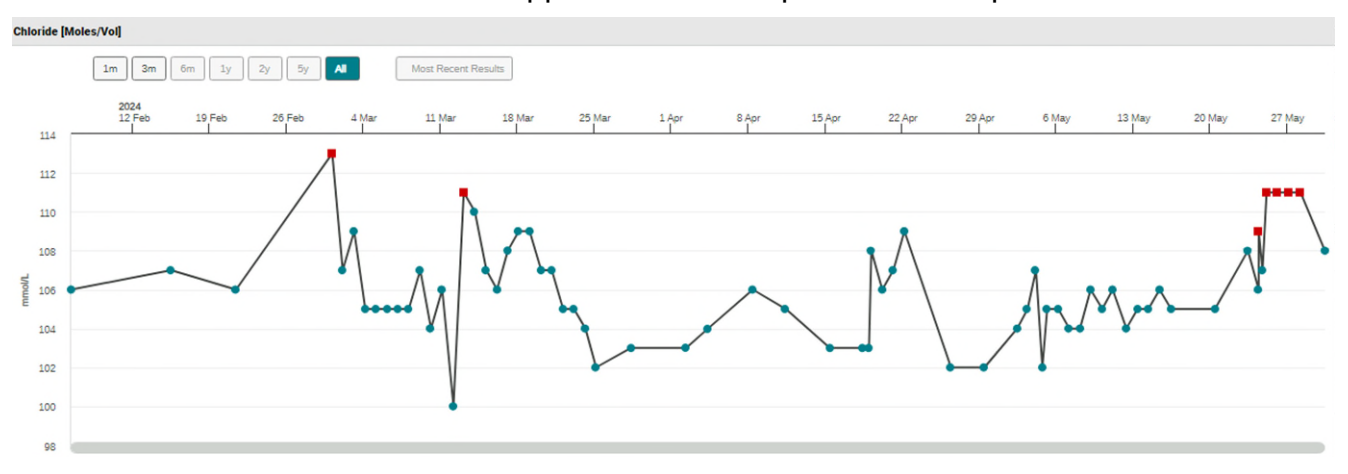

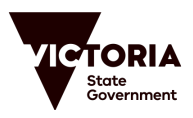

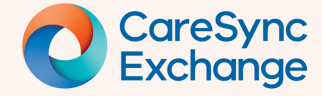

#### How to access a graph using the Lab Results History view

1 Click on the View selector.

Select Lab Results History.

| 📀 CareSync Excha | ange                   |            |
|------------------|------------------------|------------|
| BEACH, Sandy     | 08-Jun-1989 (35y)   Fe | -          |
| at 🖶             | Category               | ~ 7        |
| ✓ ENCOUNTERS     | Category               | <b>~</b> ) |
|                  | Lab Results History    |            |
| ∧ PATHOLOGY      | Group                  |            |
| Last 12 Months   | ~                      |            |

- With the Lab Results History view, you may find it useful for readability to maximise the window.
- Within the view, the Lab Results History grid will be visible.
- 5 On right side of the grid you will find the **Most Recent Results** column, displaying the latest pathology results.

Where a result has a graph icon, click the icon and the graph will appear in a new window.

|   | CareSync Exchange         |                          |                                         |                                             | 3—                            |                                                                                                    |
|---|---------------------------|--------------------------|-----------------------------------------|---------------------------------------------|-------------------------------|----------------------------------------------------------------------------------------------------|
|   | BEACH, Sandy   08-Jun-1   | 989 (35y)   Female   URM | I 880000007 1 ED   3 IP                 |                                             |                               | Maximiz                                                                                                    |
|   | 📄 🔒 🛯 Lab Results History |                          | ~                                       |                                             |                               |                                                                                                    |
| 4 |                           | 18-Feb-2024              | 23-Feb-2024 >                           | MOST RECENT RESULTS                         | » <b>₫</b> 𝒫 Search lab tests | Uncheck                                                                                                    |
| • | A BLOOD GASES             |                          |                                         |                                             | ▲ BLOOD GASES                 | 🗹 🔶                                                                                                    |
|   |                           |                          | 04:16                                   | <u>23-Feb-2024 04:16</u>                    | Sample type                   |                                                                                                    |
|   |                           |                          | Venous<br>Clinical History : - Gener    | Venous 5                                    | Temperature                   |                                                                                                    |
|   |                           |                          |                                         | Clinical History : - Gen                    | рH                            |                                                                                                    |
|   |                           |                          | 04:16                                   | <u>23-Feb-2024 04:16</u>                    | pCO2                          |                                                                                                    |
|   |                           |                          | 37.0                                    | Temperature                                 | pO2                           | Image: A start and a start a start |
|   |                           |                          | (Celsius)<br>Clinical History : - Gener | (Celsius)                                   | Base Excess                   |                                                                                                    |
|   |                           |                          | 0.644                                   | Clinical History : - Gen                    | O2 Sat                        |                                                                                                    |
|   |                           |                          | 7.28                                    | <u>23-Feb-2024 04:16</u><br><b>pH</b>       | Oxy Hb                        |                                                                                                    |
|   |                           |                          | (7.35 - 7.45)                           | 7.28                                        | Bicarbonate                   | Image: A start and a start a start |
|   |                           |                          | clinical History - Gener                | Clinical History : - Gen                    | Carboxy Hb                    |                                                                                                    |
|   |                           |                          | 04:16                                   | <u>23-Feb-2024 04:16</u>                    | Met Hb                        | Image: A start and a start a start |
|   |                           |                          | <u>46</u><br>(mmHg: 35 - 45)            | <u>46</u>                                   | Reduced Hb                    | Image: A start and a start a start |
|   |                           |                          | Clinical History : - Gener              | (mmHg: 35 - 45)<br>Clinical History : - Gen | Blood gas                     | Image: A start and a start a start |
|   |                           |                          | 04:16                                   | 23-Feb-2024 04:16                           | A BIOCHEMISTRY - GENERAL      | <                                                                                                    |
|   |                           |                          | <b>27</b><br>(mmHg: 75 - 105)           | p02<br><u>27</u>                            | Sodium [Moles/Vol]            | <b>_</b>                                                                                                    |

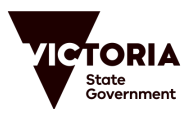

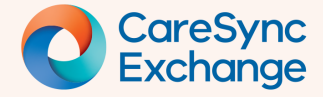

### How to change graph timeline using the Filter Menu

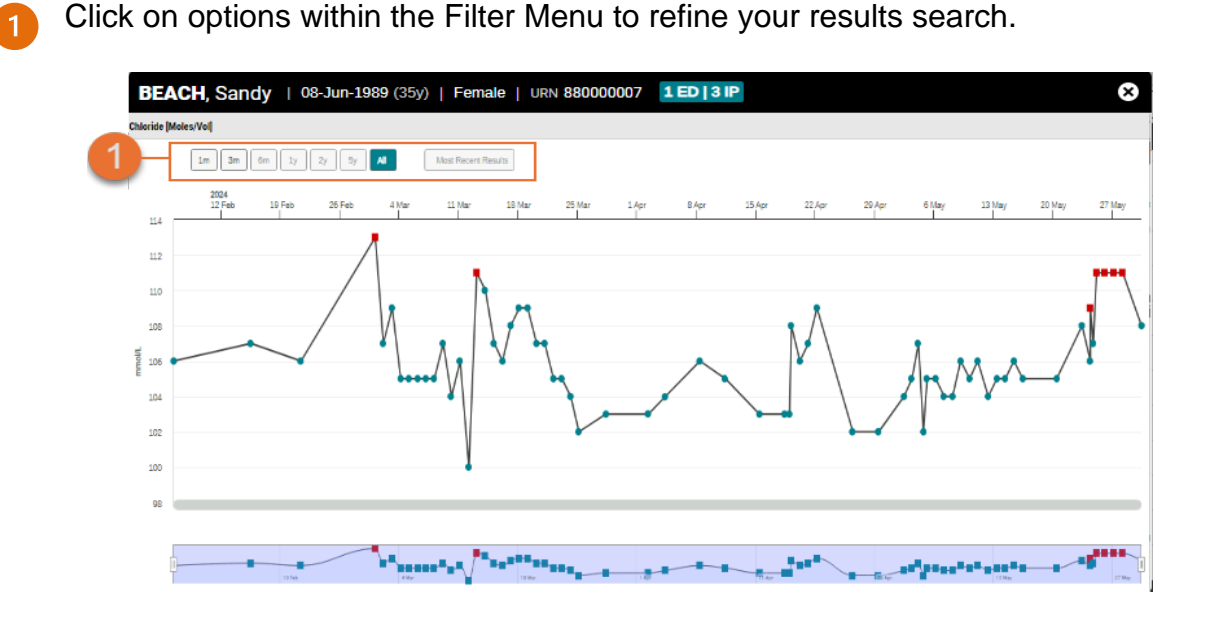

### How to change graph timeline using the Timeline Bar

Drag the slider bars to a specific date range on the Timeline Bar to refine your search.

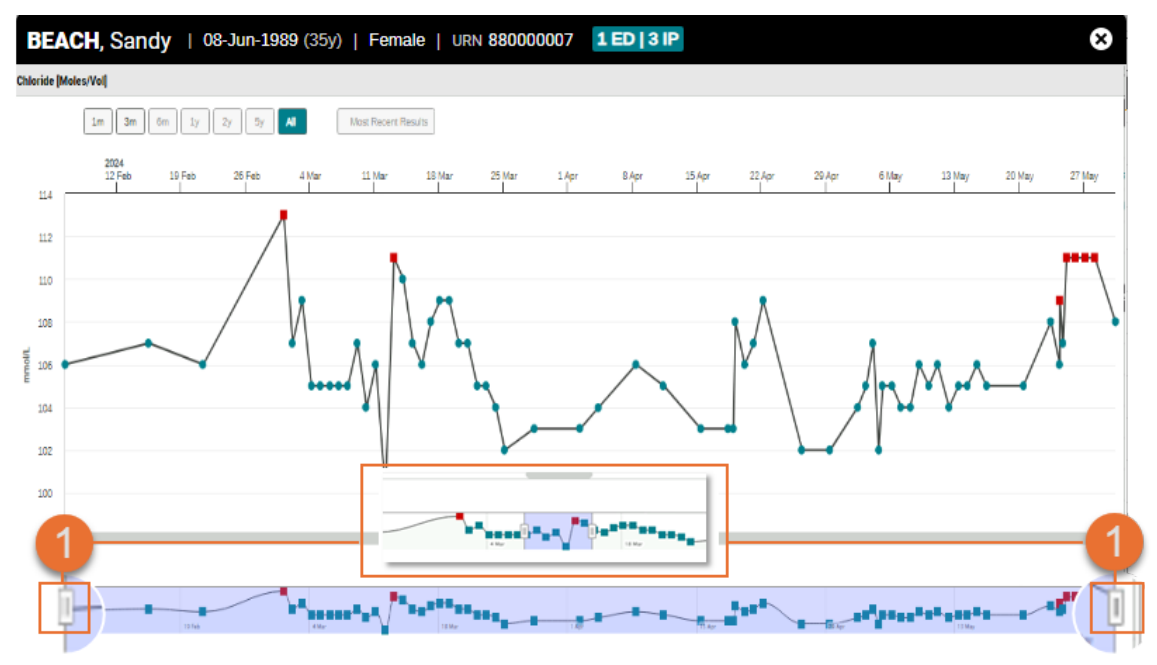

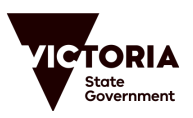

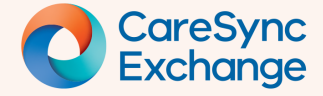

# **Quick Reference Guide**

-----

Page 5 of 7

### How to view pathology result details on the graph

.....

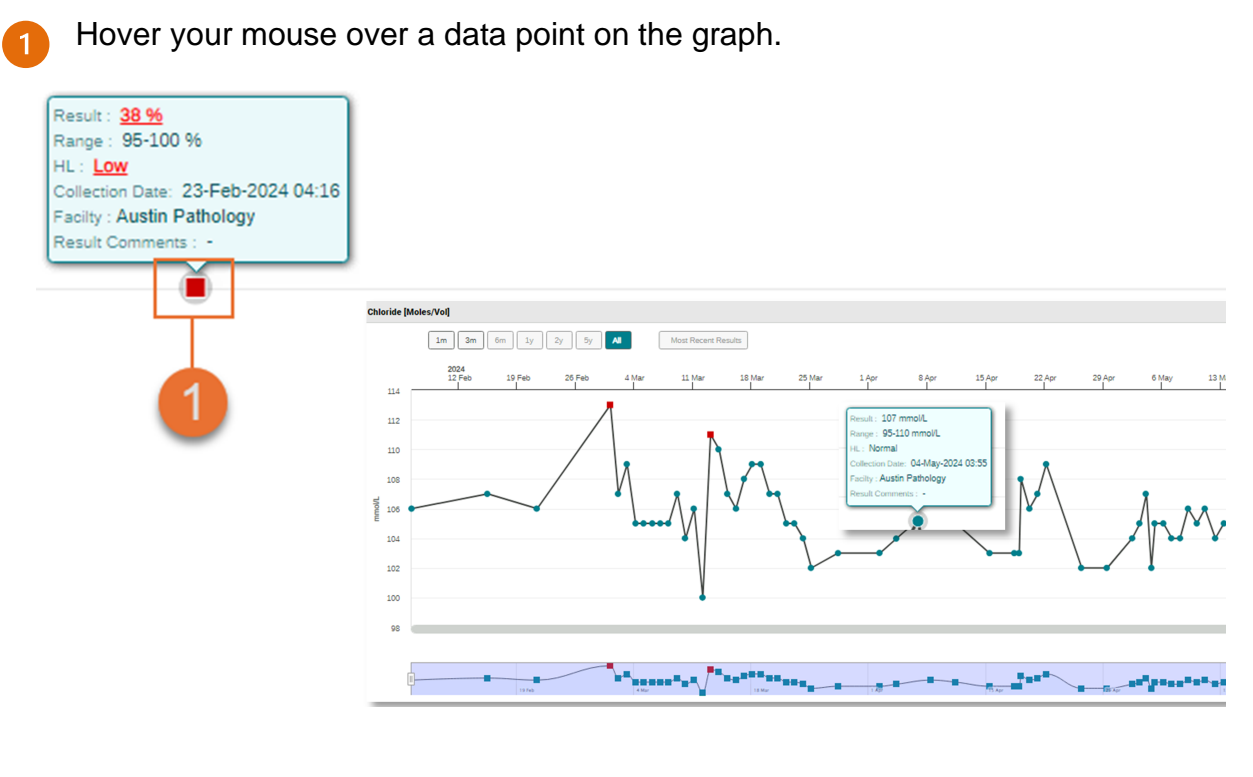

Click on the data point to reveal the details pane providing Collection and Result information.

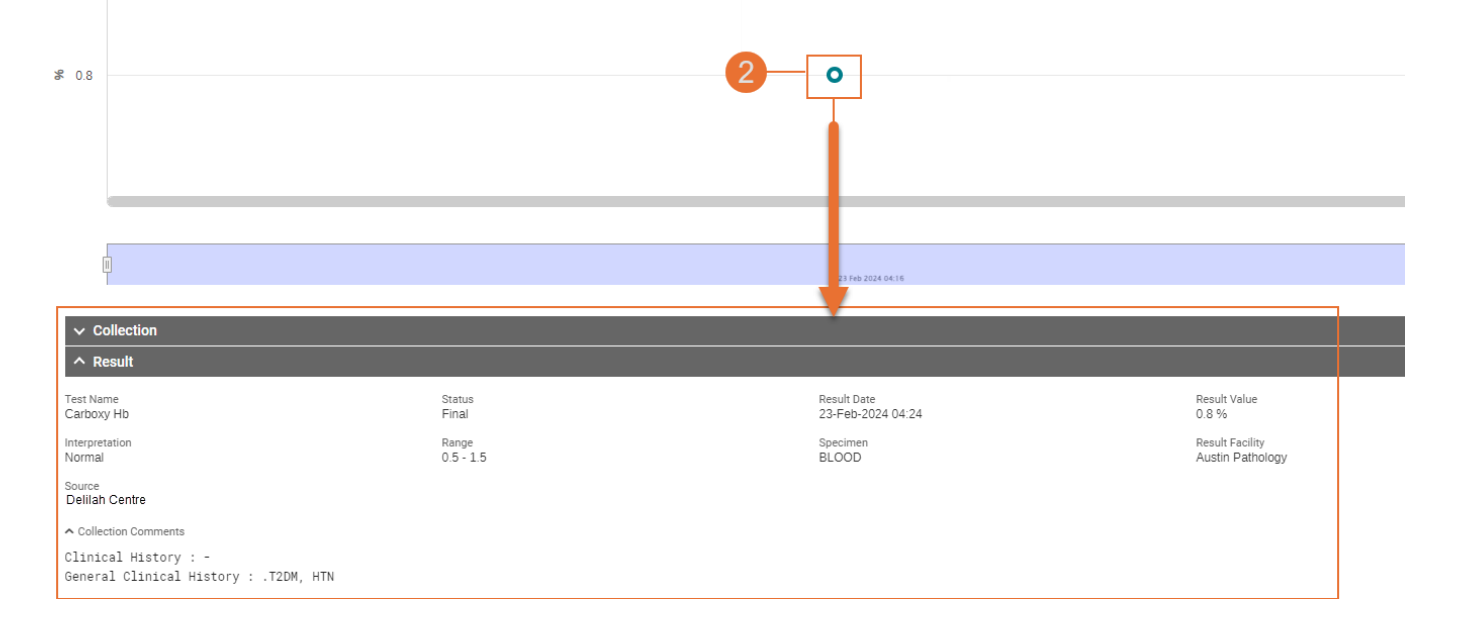

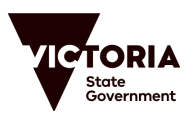

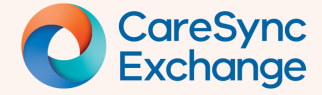

2

# **Quick Reference Guide**

Page 6 of 7

### Why do I see a question mark on the graph?

CareSync Exchange will only graph the results of the majority Unit of Measure. Results with a missing or different Unit of Measure will display as a question mark on the graph.

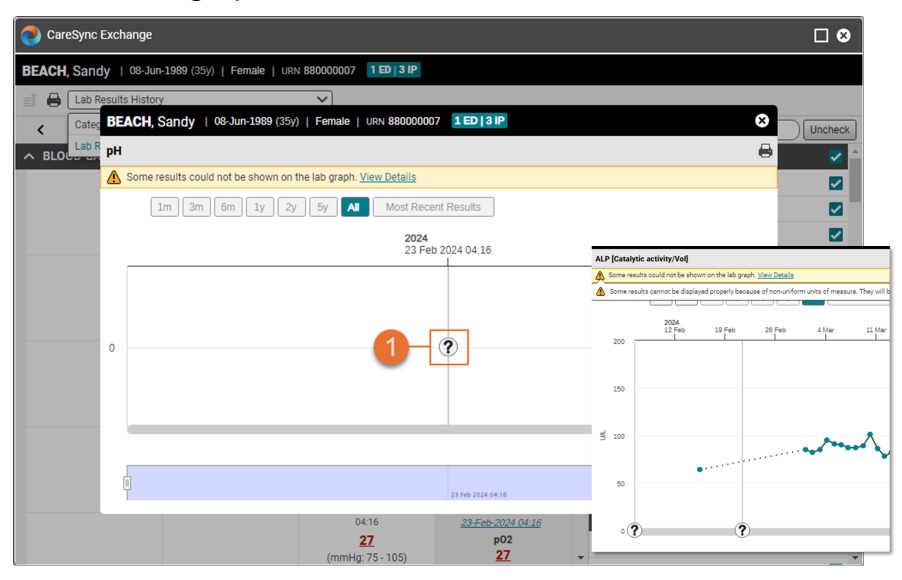

For further information hover over the displayed question mark with your mouse and a useful popup box will appear.

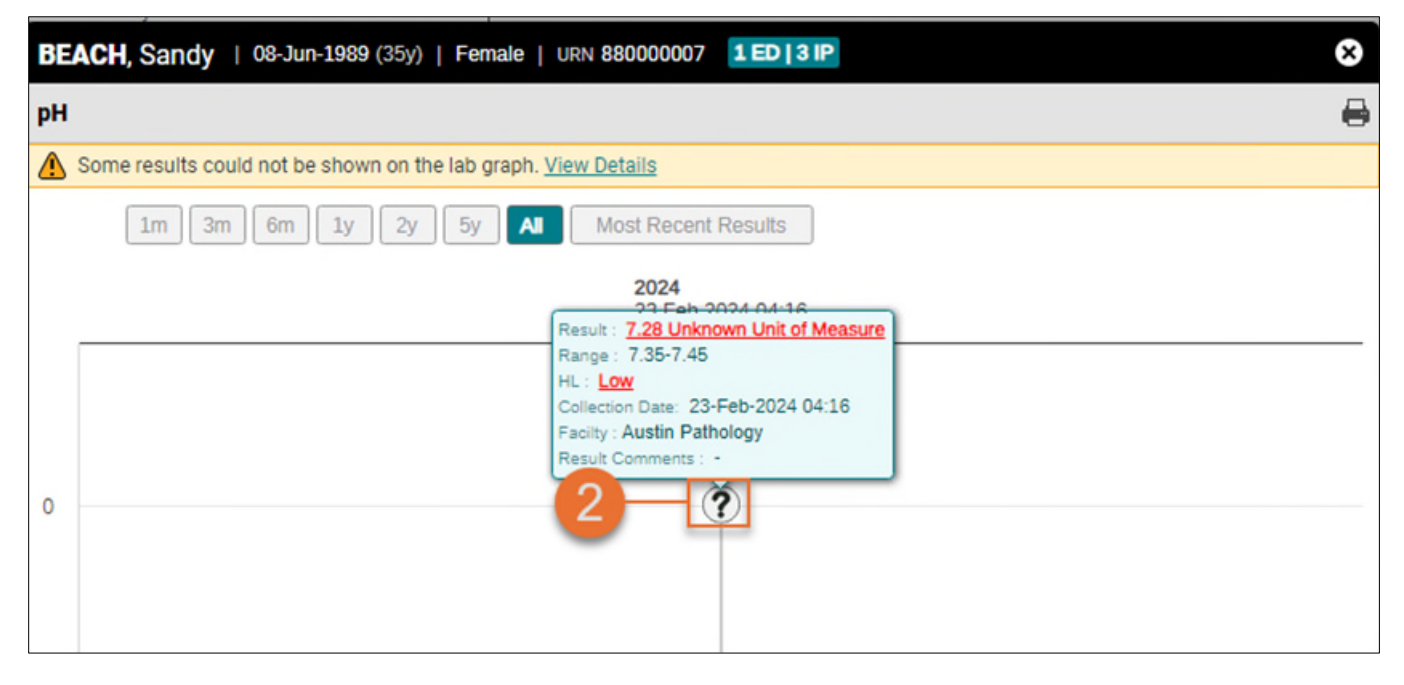

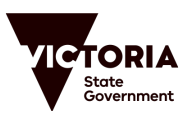

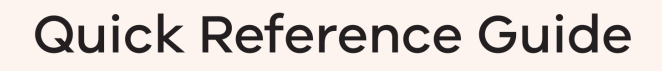

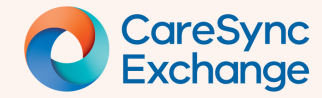

.

Page 7 of 7

|     | 19-Feb-2024                                                                                       | 20-Feb-2024          | 22-Feb-2024                                                     | 23-Feb-2024                                                                                     | MOST RECENT RESULTS                                                                       |
|-----|---------------------------------------------------------------------------------------------------|----------------------|-----------------------------------------------------------------|-------------------------------------------------------------------------------------------------|-------------------------------------------------------------------------------------------|
|     | 21:53<br>Mixed venous                                                                             | 17:02<br>Venous      | 22:50<br>Venous                                                 | 04:16<br>Venous<br>Clinical History : - General Clinic.                                         | 23-Feb-2024 04-16<br>Specimen drawn from Nom<br>Venous<br>Clinical History :- General Cli |
|     | 16 additional resulta<br>09:13<br><b>35.7</b><br>(Celaius)                                        | 6 additional results | <u>1 additional result</u><br>22:50<br><b>37.0</b><br>(Celsius) | 04:16<br><b>37.0</b><br>(Celaius)<br>Clinical History :- General Clinic.                        | 23-Feb-2024 04-16<br>Temperature (Sem)<br>37.0<br>(Celsius)                               |
|     | <u>4 additional resulta</u><br>21:53<br><b>7.34</b>                                               | 17:02<br><b>7.30</b> | <u>1 additional result</u><br>22:50<br><b>7.29</b>              | 04:16<br><b>7.28</b>                                                                            | Clinical History :- General Cli                                                           |
| 2)- | 09:13<br>35.7<br>(Celsius)<br>4 additional results<br>00:00<br>30.1<br>(Celsius)<br>07:15<br>30.1 |                      |                                                                 | MOST RECE<br>23-Feb-20<br>Specimen dra<br>Ven<br>Clinical History :-<br>21-Feb-20<br>Temperatur | NT RESULTS                                                                                |
|     | - (Oslaina)                                                                                       |                      |                                                                 | 37                                                                                              | .0                                                                                        |

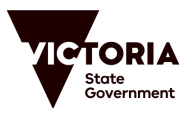

0 8